## Import der EHC Spiele in Outlook-Kalender

Es gibt 2 Versionen:

- alle EHC Spiele (EHC\_24\_25\_alle\_Spiele)
- Nur EHC Heimspiele (EHC\_24\_25\_nur\_Heimspiele)
- 1. Die gewünschte Datei auf den eigenen Rechner laden.
- 2. Outlook öffnen
- 3. Datei klicken

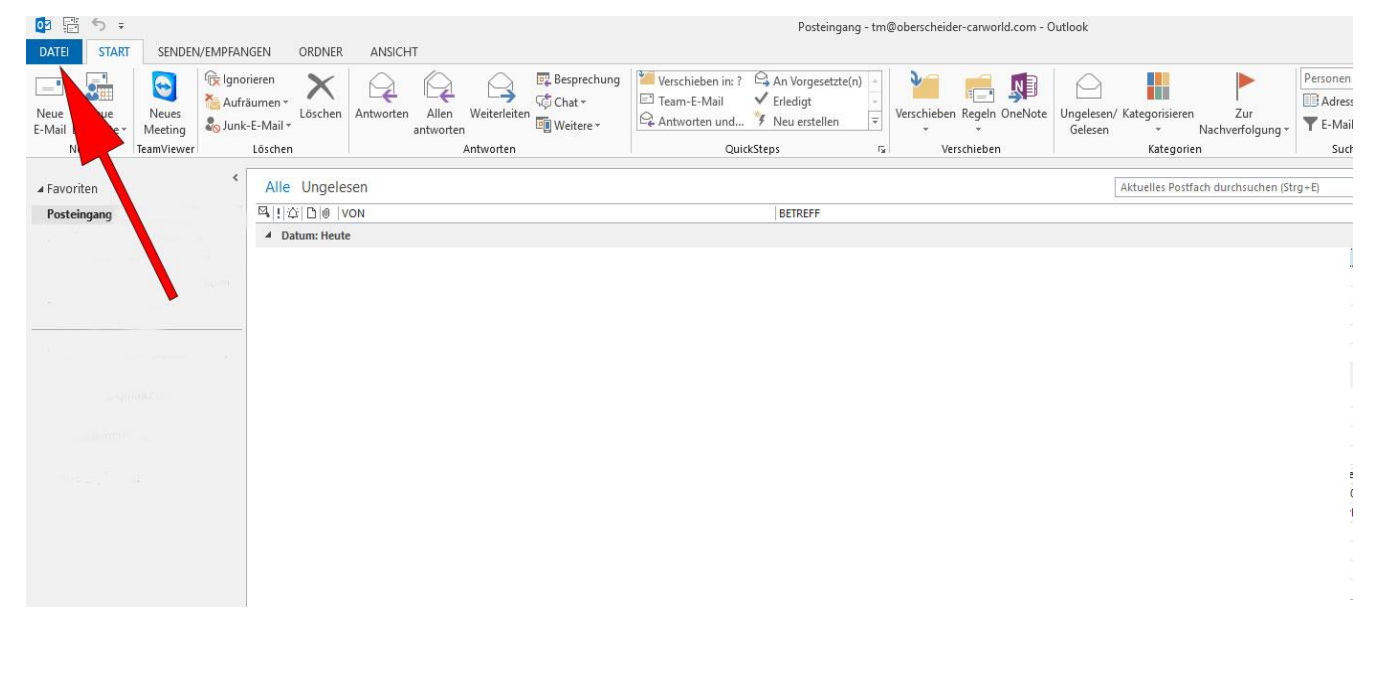

- 4. Öffnen und exportieren
- 5. Importieren/Exportieren

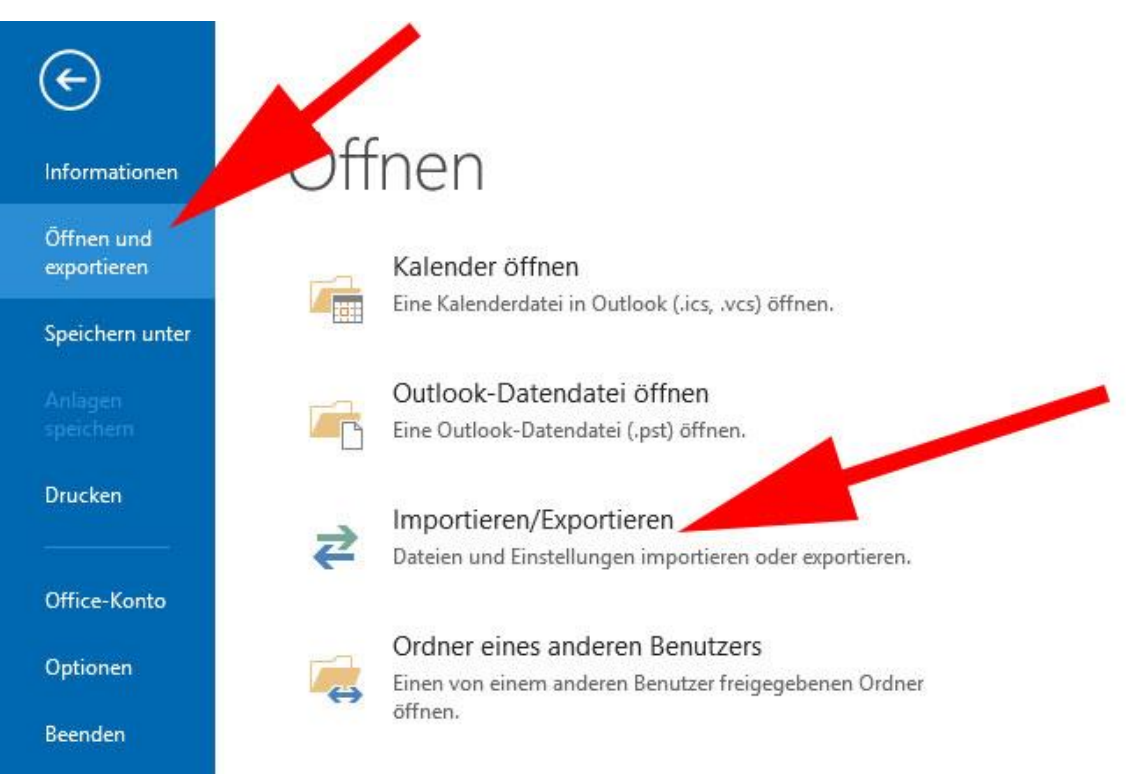

## 6. iCalendar importieren auswählen 🛛 Weiter

|  | Aus anderen Programmen oder Dateien importieren                                                                                                    |
|--|----------------------------------------------------------------------------------------------------|
|  | ICalendar- (ICS) oder vCalendar-Datei (VCS) importieren<br>In Datei exportieren<br>RSS-Feeds aus einer OPML-Datei importieren<br>RSS-Feeds aus gemeinsamer Feedliste importieren<br>RSS-Feeds in eine OPML-Datei exportieren<br>VCARD-Datei (VCF) importieren |
|  | Beschreibung<br>Informationen werden aus einer iCalendar- oder vCalendar-Datei in den<br>Kalenderordner importiert.                                                                                                    |

## 7. Importieren klicken

| Soll dieser Kalender als neuer | Kalend                                                                                     | er geöffnet werden.                                                                                       |                                                                                                    |
|--------------------------------|--------------------------------------------------------------------------------------------|----------------------------------------------------------------------------------------------------|----------------------------------------------------------------------------------------------------|
| oder sollen seine Elemente in  | Ihren K                                                                                    | alender importiert werden?                                                                                |                                                                                                    |
| s neuen Kalender öffnen        |                                                                                            | Importieren                                                                                               | Abbrechen                                                                                                    |
|                                | Soll dieser Kalender als neuer<br>oder sollen seine Elemente in<br>s neuen Kalender öffnen | Soll dieser Kalender als neuer Kalend<br>oder sollen seine Elemente in Ihren K<br>s neuen Kalender öffnen | Soll dieser Kalender als neuer Kalender geöffnet werden,<br>oder sollen seine Elemente in Ihren Kalender importiert werden? |

## Das wars schon – nun sollten alle Termine in deinem Outlook-Kalender sein.

(Alternativ kann bei Punkt 7 auch "Als neuen Kalender öffnen" geklickt werden, wenn die Termine in einem eigenen Kalender angelegt werden sollen.)

Viel Spaß damit wünscht das EHC Online Team!